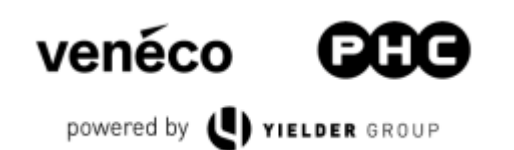

## Inloggen op de Mijn-omgeving (E-Care)

Ga naar de link Mijn PHC

| 093                                 |
|-------------------------------------|
| Log in met je e-mailadres           |
| Email                               |
| Wachtwoord                          |
| Wachtwoord vergeten?                |
| Log in                              |
| Heeft u geen account? Registreer nu |
| Log anders in                       |
| Microsoft Werk of School account    |

Hier kan je inloggen met je Microsoft 365 (Single Sign on) account of een account aanmaken via 'Registreer nu'.

Let op; dit is een geheel nieuwe portal, bij eerste inlog is registreren via deze twee opties verplicht.

## Inloggen via Microsoft 365

Het kan zijn dat je nog een extra verificatie nodig is vanuit de Microsoft 365 beheerder. Dit is dan ingesteld door bedrijf van de klant. Na toegang aanvragen en goedkeuring kun je inloggen.

Lukt het via Microsoft 365 nog niet? Registreer dan een account via 'Registreer nu'.

## Account aanmaken via 'Registreer nu'

| < | venéco                                                        |
|---|---------------------------------------------------------------|
|   | Vul de gegevens in.<br>Email<br>sacha.visser@yieldergroup.com |
|   | Stuur verificatie code                                        |

Voer je zakelijke emailadres in en klik op 'Stuur verificatie code'

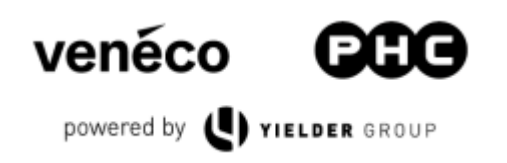

| Vul de gegevens in.<br>Email<br>De venucatie code is verstuurd naar uw email. Kopieer de ontvangen code |
|----------------------------------------------------------------------------------------------------|
| naar het veld hieronder.                                                                                |
| sacha.visser@yieldergroup.com                                                                           |
|                                                                                                    |
| Verifieer code Stuur nieuwe code                                                                        |

Voer de code uit de mail in en klik op 'Verifieer code'. Voer daarna een wachtwoord in (minimaal 8 tekens, minimaal één cijfer en minimaal één speciaal teken. Maximaal 16 tekens lang.

Voer daarna je naam in en 'Registreer'.

Krijg je de volgende melding?

'Leuk dat je er bent! Het lijkt erop dat je nog geonboard moet worden...'

Neem contact op met ons E-Care telefoonnummer: 088-2111100. Onze support kan je verder helpen om in te loggen.

|                      | Welkom in miji<br>Goedemid | n PHC<br>dag Sacha                                 |               | 1                | 2            |     |  |  |
|----------------------|----------------------------|----------------------------------------------------|---------------|------------------|--------------|-----|--|--|
| Tickets Bestellingen | Mobiel                     | G                                                  | Bestellen     | <u>ال</u>        | Tickets<br>0 | ស្វ |  |  |
| Medewerkers FAQ FAC  | Medewerkers<br>3           | <u>Š</u>                                           | FAQ           | ( <del>x</del> ) | Facturen     |     |  |  |
|                      | Meldingen                  | geen beheerder bekend. Klik hier om deze rechten o | an te vrägen. |                  |              |     |  |  |
|                      |                            |                                                    |               |                  |              |     |  |  |

## Landingspagina

Bij eerste inlog wordt er een kleine uitleg gegeven over wat elk onderdeel inhoud en wat je er kan doen.

Zijn er onderdelen vervaagd, maar wil jij hier wel rechten voor hebben? Dan kan je hiervoor rechten aanvragen bij je beheerder. Je ziet wie de beheerder is zodra je op het onderdeel klikt.

| Jouw beh | eerder( | (s) | ): |
|----------|---------|-----|----|
|----------|---------|-----|----|

Sacha Visser sacha.visser@yieldergroup.com

Ga dan intern naar jouw beheerder en vraag of hij/zij jou de rechten kan geven. Hij/zij is gemachtigd de rechten toe te wijzen.